## **First Xello Lesson**

Students:

Go to "login xello world" or click <u>HERE</u> User name is **carm-student ID** Password birthdate: **mmdyyear** (full year)

This will take you to the student's DASHBOARD where you will begin. Below is the list of items to start with until we receive an outline of other requirements.

In Xello, click on <u>"About me"</u>

Anytime you want to return to your DASHBOARD you should click on XELLO in the upper left corner.

- Matchmaker
- Personality Style
- Mission Complete
- Learning Style
- Skills lab (10<sup>th</sup>-12<sup>th</sup>)

## Click on "Explore Careers"

- Review your career matches and <u>please spend at least two advisory</u> <u>days on careers</u>.
- You need to save three of the careers you will research (this is for a future assignment).
- Whichever careers you research you should complete "Explore this career" for each one.
  - Like it A lot! How I feel about this career
  - Edit My notes
  - Investigate Important Factors
  - Investigate Likes & Dislikes